# actionair

## ACTIONPAC LNS4 USER OPERATING GUIDE

Issue 1 – Feb 18

Swegon Air Management Ltd, Joseph Wilson Ind Estate, Whitstable, Kent, CT5 3DU

### Index by page number

- 3. Damper status and event log
- 4. Group
- 5. Password
- 6. Closed dampers
- 7. Loss of network and/or power
- 8. Environmental input and input/output log
- 9. Fire Alarm input
- 10. Firefighter input
- 11. Damper failure and log
- 12. Damper details
- 13. Groups pane
- 14. Group pane
- 15. Damper control
- 16. Damper types
- 17. Building Automation System (BAS) protocols
- 18 25. Damper testing
- 26. System logging
- 2

#### SAFEGARD V4 - USER OPERATING GUIDE

| FIRST FLOOR GROUND FLOOR                                                       | This is the groups screen on the graphical user interface<br>(GUI). In this example you can see that there are two groups<br>of dampers, one ground floor and one first floor.<br>The first floor icon indicates that all dampers are open and<br>healthy and the ground floor icon has no open or closed<br>indication, but indicates that dampers are healthy. This is<br>because on the ground floor there is a mixture of dampers,<br>some are failsafe closed and some are balanced. In the<br>event of a fault the group's icon will turn red.<br>The computer symbol shown in the ground floor icon<br>indicates that one or more dampers are under the control of a<br>building automation system (BAS). |   |
|--------------------------------------------------------------------------------|----------------------------------------------------------------------------------------------------|---|
| Groups Group Damper Test                                                       |                                                                                                    |   |
| Event Log Damper Logs DIO Logs                                                 | ]                                                                                                    |   |
| Time Stamp Descri                                                              | bion                                                                                                    |   |
| The 50 most recent eve<br>indicated by the disc in<br>are logged to history or | ents are logged in the Event Log and system logging active is<br>bottom right hand corner of the GUI. After 51 or more events they<br>the Desktop                                                                                                    |   |
| <                                                                              | III.                                                                                                    | > |

🤱 Log On

🔊 1

🔒 Desktop

www.actionair.co.uk

Engine Running

| SAFEGARD V4 - USER OPERATING GUIDE |                                                                                                    |           |
|------------------------------------|----------------------------------------------------------------------------------------------------|-----------|
| FIRST FLOOR                        | ▼                                                                                                    |           |
| SFDI 01                            | To view a particular group, either double<br>click on the group within the groups pane or<br>select tab "Group" and then select the group<br>that you want to view from the drop down<br>menu at top of pane.<br>Select damper logs to view a fault |           |
| Groups Group Damper Test           | }                                                                                                    |           |
| Time Stamp Descrip                 | tion                                                                                                    |           |
| <                                  | 111                                                                                                    |           |
|                                    |                                                                                                    |           |
| 😻 Engine Running                   | 💯 1 🛛 🕹 Log On                                                                                                    | 🖬 Desktop |

| AFEGARD ¥4 - USER OPERATING GUIDE                                                                                                    |                                                                                     |                                                                  |                                                                        |                                                                                                  |                                                  |
|----------------------------------------------------------------------------------------------------|-------------------------------------------------------------------------------------|------------------------------------------------------------------|------------------------------------------------------------------------|--------------------------------------------------------------------------------------------------|--------------------------------------------------|
| FIRST FLOOR                                                                                                    | ~                                                                                   |                                                                  |                                                                        |                                                                                                  |                                                  |
| SEDICI<br>SELECT Log On and default p<br>Note: If a user is given acce<br>airflow implications of closin<br>Log Off If the user changes | assword is "000",<br>ess to the system t<br>g a damper, a gro<br>the state of a dam | which can be<br>hey must be a<br>up or groups.<br>per(s) they wi | changed, if red<br>a competent pe<br>When finished<br>Il remain in tha | quired, see page 13<br>erson who understa<br>d, the user must rem<br>at state when they <u>L</u> | . <b>Please</b><br>nds the<br>ember to<br>og Off |
|                                                                                                    | Password                                                                            | _                                                                |                                                                        |                                                                                                  |                                                  |
|                                                                                                    | 0<br>1<br>2<br>3                                                                    | 0<br>1<br>2<br>3                                                 | 0<br>1<br>2<br>3                                                       |                                                                                                  |                                                  |
| aroups Group Damper Test                                                                                                    | -                                                                                   | 0                                                                | K Cancel                                                               |                                                                                                  |                                                  |
| Event Log Damper Logs DIO Logs                                                                                                    | <u>u</u>                                                                            |                                                                  |                                                                        |                                                                                                  |                                                  |
| Time Stamp Description                                                                                                    |                                                                                     |                                                                  |                                                                        |                                                                                                  |                                                  |
|                                                                                                    |                                                                                     |                                                                  |                                                                        |                                                                                                  | 5                                                |
|                                                                                                    |                                                                                     | 1111                                                             |                                                                        |                                                                                                  |                                                  |
| Engine Running                                                                                                    | 🔊 1                                                                                 | 🙎 Log On                                                         |                                                                        | 🔡 Desktop                                                                                        |                                                  |

#### SAFEGARD V4 - USER OPERATING GUIDE

#### ~ 🚞 FIRST FLOOR **12** Open Ctrl+F1 \_ SFDI 01 The user has chosen to close the first floor Ctrl+F2 ⊆lose damper. The damper icon indicates that it is <u>N</u>ormalise Ctrl+F4 now closed and the yellow warning triangle <u>F</u>ailsafe Ctrl+F5 indicates that it is not in its normal position. Toggle Online/Offline The total number of damper(s) that are not Shift+F1 Open Group normal is indicated in the taskbar. In this Shift+F2 Close Group case, there is only one damper. Shift+F3 Normalise Group Failsafe Group Shift+F4 Localise Group Groups Group Damper Test Event Log Damper Logs DIOLogs Time Stamp Description 8 20/06/2013 14:31:16 SFDI 01 Closed < > 1111 💷 1 🔛 1 💄 Log Off 🔒 Desktop 🚸 Engine Running

| SAFEGARD V4 - USER OPERATING GUIDE |                                                                                                    |                                                                                                    |            |                       |             |                                         |  |  |  |  |
|------------------------------------|----------------------------------------------------------------------------------------------------|----------------------------------------------------------------------------------------------------|------------|-----------------------|-------------|-----------------------------------------|--|--|--|--|
| C FIRST FLOOR                      |                                                                                                    | ~                                                                                                    |            |                       |             |                                         |  |  |  |  |
| SFDI 01                            | If wired radially and<br>be indicated in the<br>icon LED will chang<br>If wired in a loop an<br>system now sees t<br>system until a seco<br>If there is a loss of<br>LED(s) will change<br>If there is a loss of<br>shutdown then a U<br>screen at their con | If wired radially and the network cable is cut or power to the damper(s) is lost then "Missing" will<br>be indicated in the event log and damper log, the damper(s) will attempt to failsafe and their<br>icon LED will change to red at the group screen with a '?' shown on the damper icon.<br>If wired in a loop and the network cable is broken the damper(s) still communicate because the<br>system now sees two radial network cables. In this case there will be no indication on the<br>system until a second break occurs.<br>If there is a loss of power to the damper(s) they will also attempt to failsafe and their icon<br>LED(s) will change to red at the group screen with a '?' shown on the damper icon.<br>If there is a loss of power to the panel and it is reinstated before undergoing a full controlled<br>shutdown then a UPS-CONF screen will appear. The user is required to simply close this<br>screen at their convenience. |            |                       |             |                                         |  |  |  |  |
| Groups Group D                     | )amper Test                                                                                                    |                                                                                                    |            |                       |             |                                         |  |  |  |  |
| Event Log Dan                      |                                                                                                    |                                                                                                    |            |                       |             |                                         |  |  |  |  |
|                                    |                                                                                                    |                                                                                                    | Fault Log  | Aux Input Log         |             |                                         |  |  |  |  |
| Damper                             | Time Stamp                                                                                                    | Group                                                                                                    |            | Location              | Description |                                         |  |  |  |  |
| SFDI 01                            | 20/06/2013 14:32:16                                                                                                    | FIRST FLOOR                                                                                                    |            | FIRST FLOOR RECEPTION | Missing     |                                         |  |  |  |  |
| < <u> </u>                         |                                                                                                    |                                                                                                    |            | Ш                     |             | الله الله الله الله الله الله الله الله |  |  |  |  |
| Engine Running                     |                                                                                                    | <b>@</b> 1                                                                                                    | <u>1</u> 1 | 2 Log Off             | 🔒 Desktop   |                                         |  |  |  |  |

| SAFEGARD V4 - USER OPERATING GUIDE                  |                                                                                                    |          |
|-----------------------------------------------------|----------------------------------------------------------------------------------------------------|----------|
| C FIRST FLOOR                                       |                                                                                                    |          |
| SFDI 01<br>The<br>whi<br>This<br>one<br>sho<br>refe | e damper is now under the influence of an environmental input<br>ch can be seen from the green square within the damper icon.<br>s is typically used for occupancy. One IO event is now active,<br>e input, which can be viewed in the DIO logs. In the input log it<br>ws that input 1 is active, its description (alias) and cable tags<br>erences.<br>hilarly, by selecting the output log you can see when an<br>out(s) is active, its description (alias) and cable tag references. |          |
| Groups Group Damper Test                            |                                                                                                    |          |
| Event Log Damper Logs DIO Logs                      |                                                                                                    |          |
|                                                     | Fault Log 🔰 Output Log                                                                                                    |          |
| DIO Input                                           | Time Stamp Class Thread Alias Ca                                                                                                    | ible Tag |
|                                                     |                                                                                                    |          |
| Engine Running                                      | 🧊 1 🔔 1 🔒 Log Off 🔤 1                                                                                                    | Desktop  |

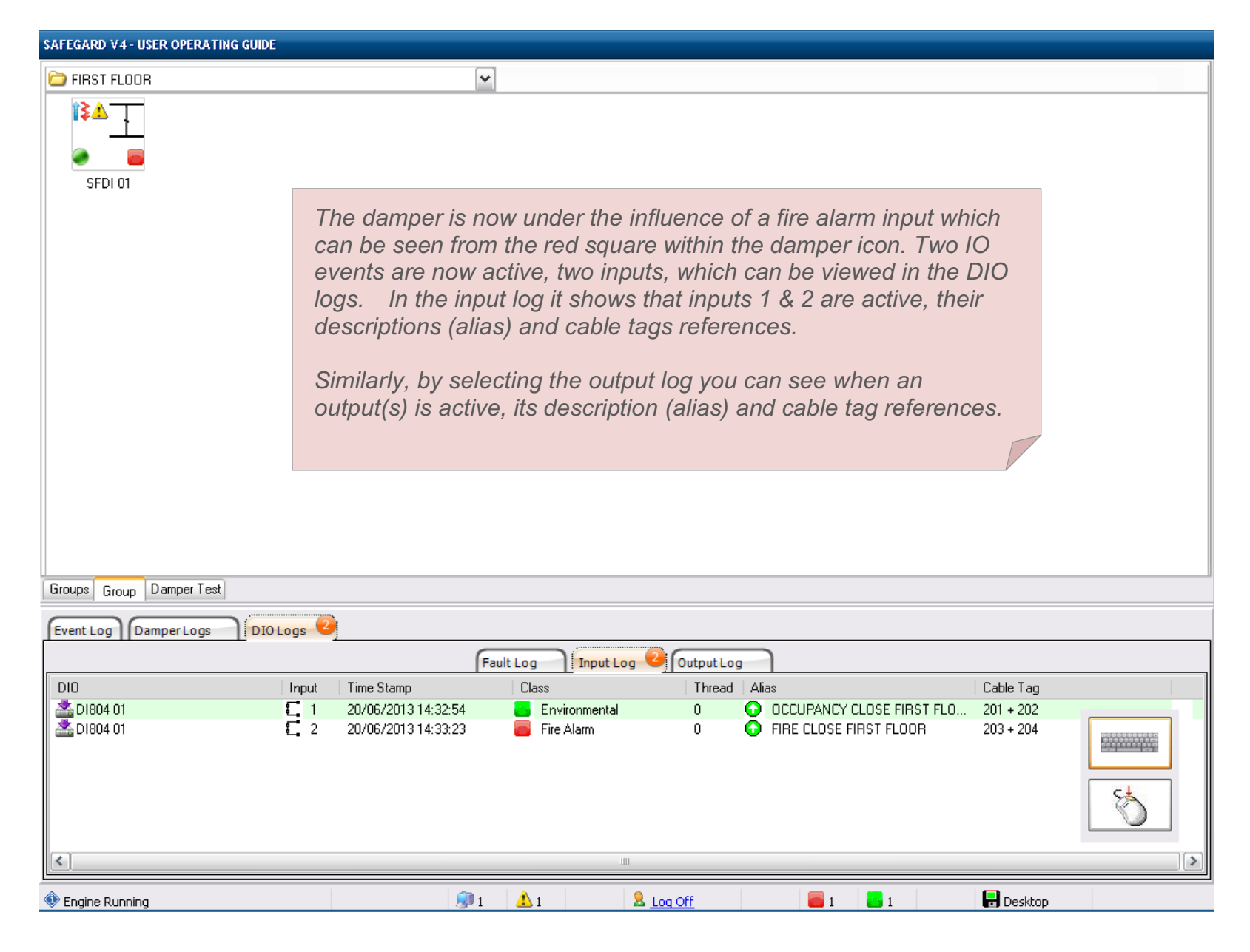

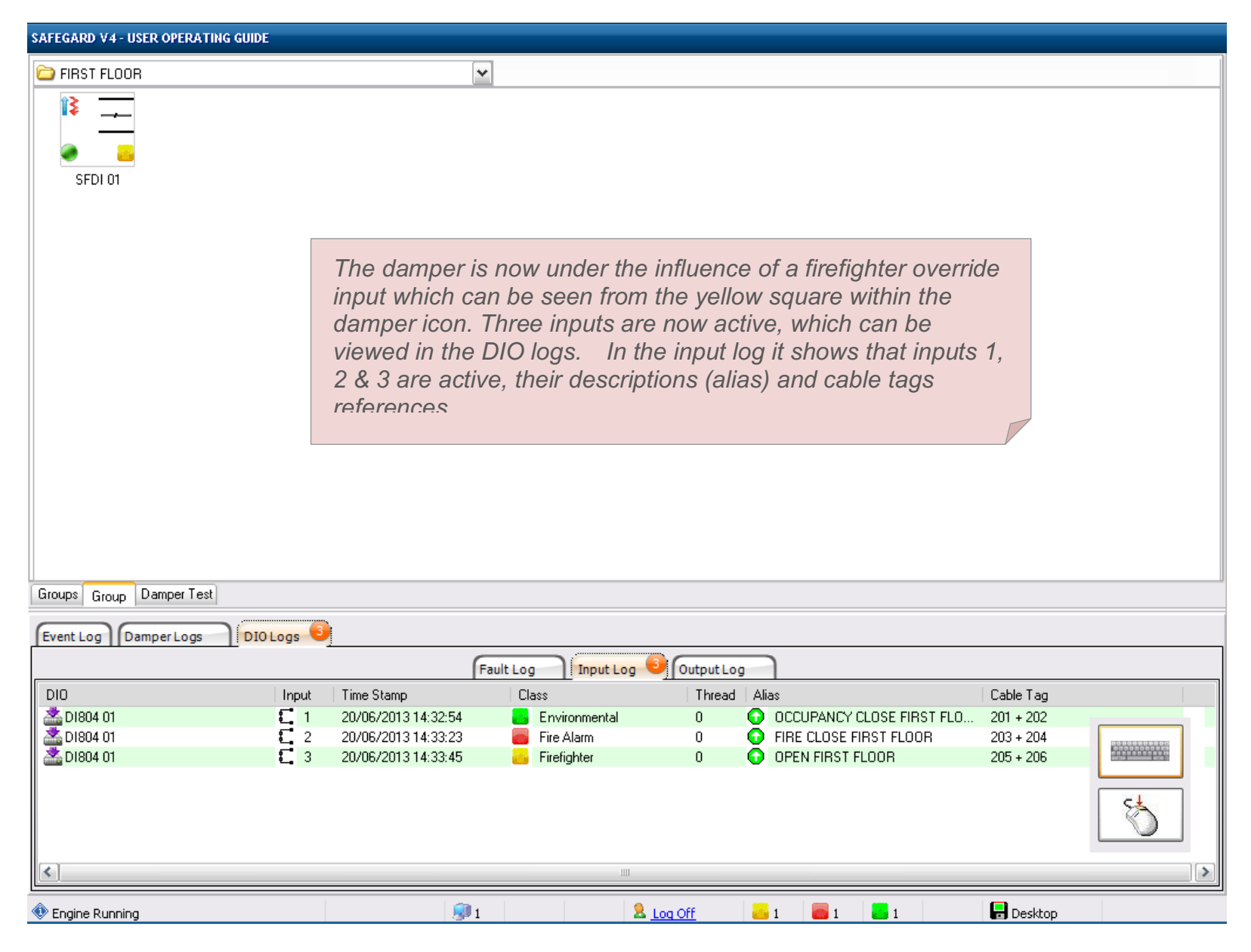

| SAFEGARD V4 - USER OPERATING GUIDE |                                                                                                    |                                                                                                    |                  |       |
|------------------------------------|----------------------------------------------------------------------------------------------------|----------------------------------------------------------------------------------------------------|------------------|-------|
| C FIRST FLOOR                      | ~                                                                                                    |                                                                                                    |                  |       |
| SFDI 01                            |                                                                                                    |                                                                                                    |                  |       |
|                                    | Should one of the<br>of its end position<br>and indicate a fee<br>log and damper lo<br>to red in the damp | e dampers fail to reach one<br>as it will attempt to failsafe<br>edback failure in the event<br>og and its LED will change<br>per icon. |                  |       |
| Groups Group Damper Test           |                                                                                                    |                                                                                                    |                  |       |
| Event Log Damper Logs UDIO Logs    |                                                                                                    |                                                                                                    |                  |       |
|                                    | Faul                                                                                                    | t Log 💶 Aux Input Log                                                                                                    |                  |       |
| Damper Time Stamp                  | Group                                                                                                    | Location                                                                                                    | Description      |       |
| SFDI 01 20/06/2013 14:35:          | 56 FIRST FLOOR                                                                                            | FIRST FLOOR RECEPTION                                                                                                    | Feedback Failure |       |
| Engine Running                     | <b>9</b> 1                                                                                                | 2 Log Off                                                                                                    |                  | sktop |

| SAFEGARD V4 - USER OPERATING GUIDE                                                                                                    |                    |                  |             |  |
|----------------------------------------------------------------------------------------------------|--------------------|------------------|-------------|--|
| FIRST FLOOR                                                                                                    | ~                  |                  |             |  |
| SFDI 01<br>Channel: Channel 02<br>Location: FIRST FLOOR RECEPTION<br>Type: Smoke-Fire Damper<br>Make: ACTIONAIR<br>Normal: Open<br>Failsafe: Closed<br>Mode: Auto<br>Drive times: 90 s; 45 s                                                                                                    | Select a damper to | view its details |             |  |
| Groups Group Damper Test                                                                                                    |                    |                  |             |  |
|                                                                                                    |                    |                  |             |  |
| Event Log Damper Logs DIO Logs                                                                                                    | <u></u>            |                  |             |  |
| Damper Time Stamp                                                                                                    | Fault L            | og Aux Input Log | Description |  |
|                                                                                                    | Croop              | Locator          | Description |  |
| The second second secon | 💷 i                | 2 Log Off        |             |  |

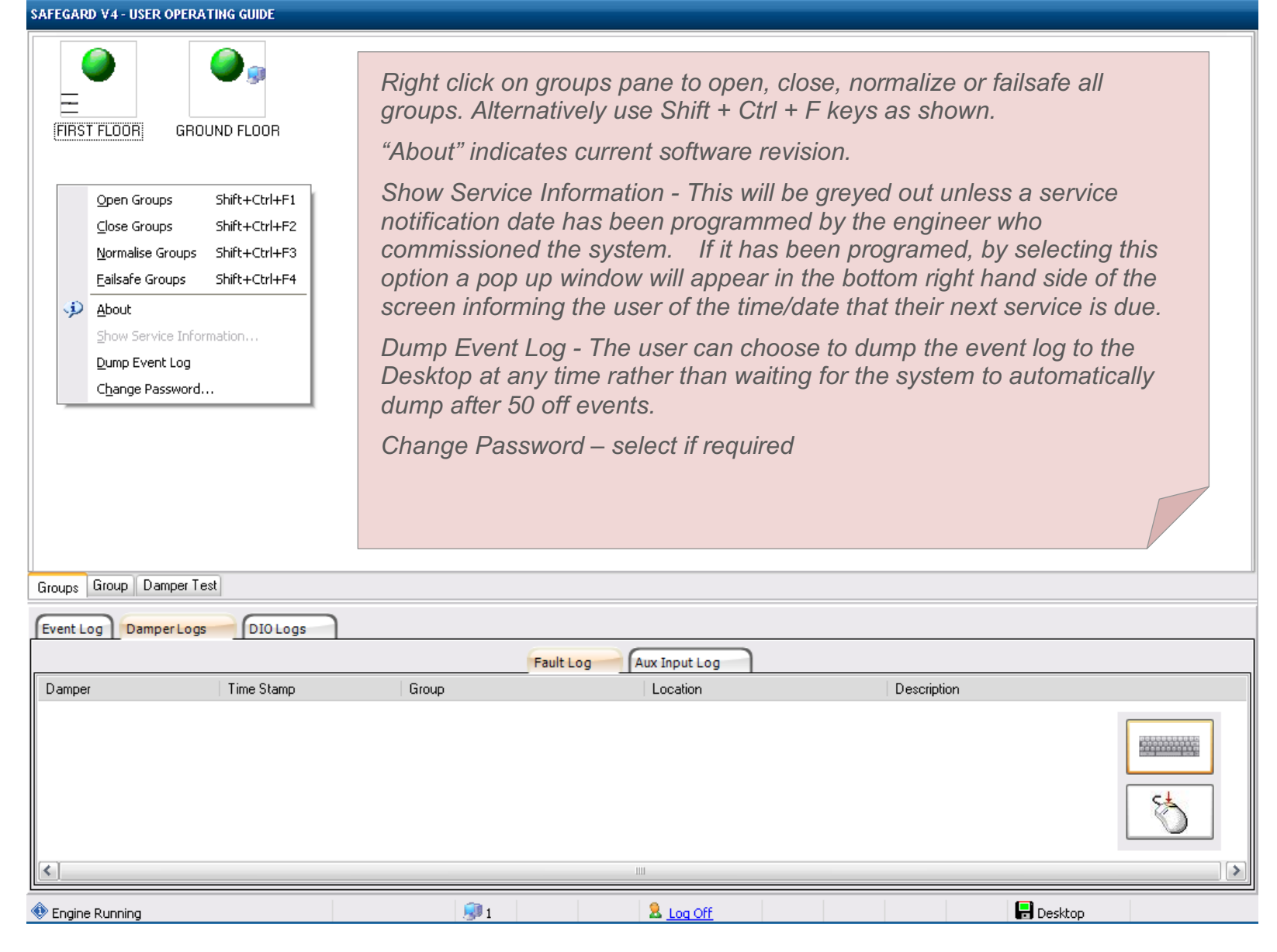

| AFEGAR        | Ø V4 - USER OPERA | ATING GUIDE |    |             |               |               |           |             |           |   |
|---------------|-------------------|-------------|----|-------------|---------------|---------------|-----------|-------------|-----------|---|
| 🚞 FIRS        | T FLOOR           |             |    | ~           |               |               |           |             |           |   |
| 13<br>@<br>St |                   |             |    |             |               |               |           |             |           |   |
|               | 5.01              |             |    |             |               |               |           |             |           |   |
|               | Open              | Ctrl+F1     |    |             |               |               |           |             |           |   |
| I             | ⊆lose             | Ctrl+F2     | _  |             |               |               |           |             |           |   |
| 1             | Balance           | Ctrl+F3     |    | Right click | on aroun      | nane to oner  |           |             |           |   |
|               | Normalise         | Ctrl+F4     |    | normalica   | or faileafa   |               | r, ciuse, |             |           |   |
|               | Eailsafe          | Ctrl+F5     |    | Hornalise   | O[ IallSale   | a group. Alle | nalively  |             |           |   |
| 4             |                   | 3           |    | use Smit    | - $        -$ | leys as show  | 11.       |             |           |   |
| 4             |                   |             |    |             |               |               |           |             |           |   |
|               | Ogen Group        | Shift I E2  |    |             |               |               |           |             |           |   |
|               | Normalise Group   | Shift+F3    |    |             |               |               |           |             |           |   |
|               | Failsafe Group    | Shift+F4    |    |             |               |               |           |             |           |   |
| _             |                   |             |    |             |               |               |           |             |           |   |
|               |                   |             |    |             |               |               |           |             |           |   |
|               |                   |             |    |             |               |               |           |             |           |   |
| Groupe        | Curue Demoer T    | aat         |    |             |               |               |           |             |           |   |
| aloups        | Group Damper I    | est         |    |             |               |               |           |             |           |   |
| Event L       | og Damper Log     | s DIO Lo    | gs |             |               |               |           |             |           |   |
|               |                   |             |    |             | Fault Log     | Aux Input Log |           |             |           |   |
| Dampe         | r                 | Time Stamp  | )  | Group       |               | Location      |           | Description |           |   |
|               |                   |             |    |             |               |               |           |             |           |   |
| <             |                   |             |    |             |               |               |           |             |           | > |
| Engine        | e Running         |             |    | 💷 1         |               | 2 Log Off     |           |             | 🔒 Desktop |   |

SAFEGARD V4 - USER OPERATING GUIDE

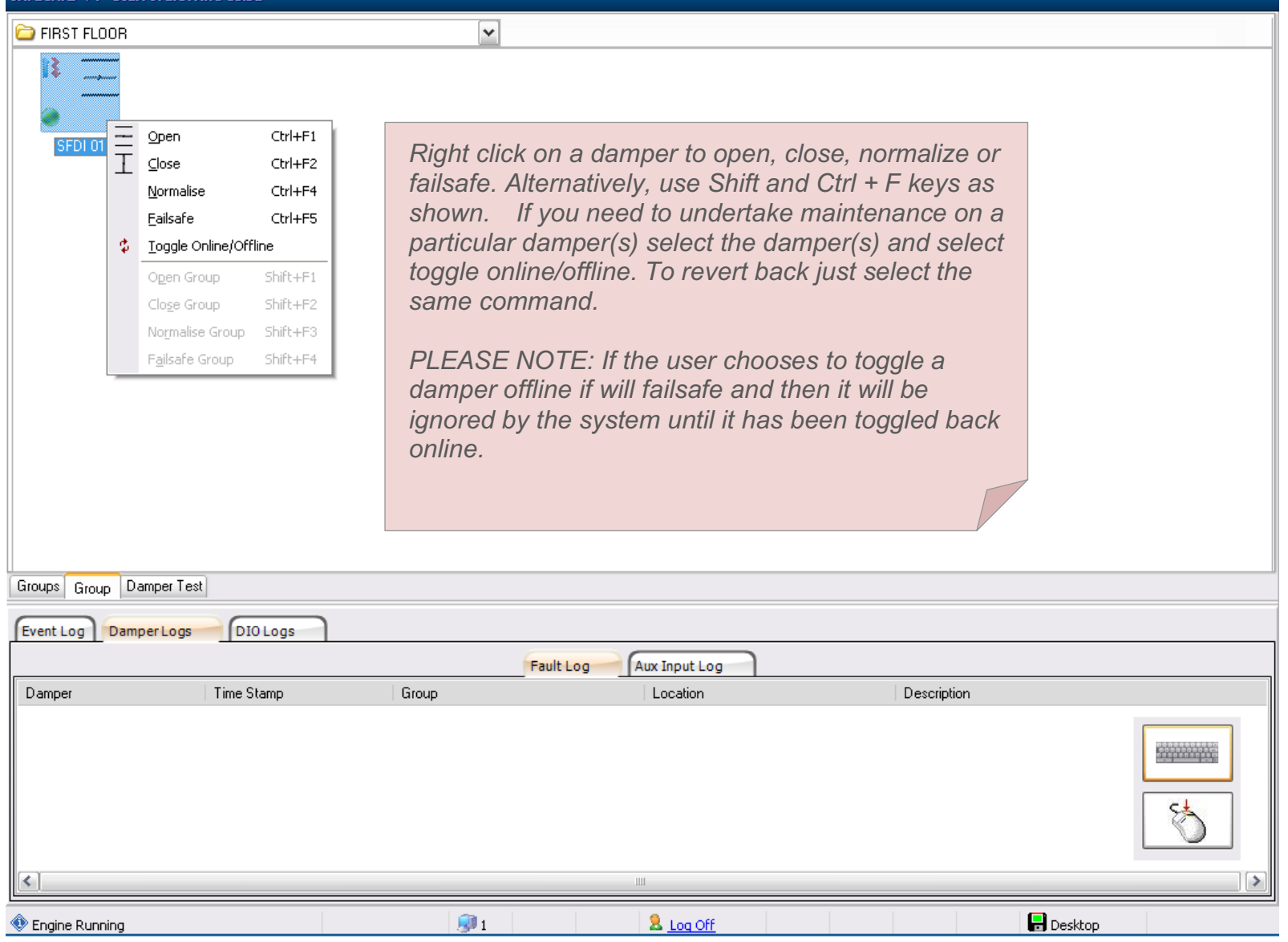

| SAFEGARD V4 - USER OPERATING GUIDE                                                                                                    |
|----------------------------------------------------------------------------------------------------|
| GROUND FLOOR                                                                                                    |
| Image: Second second second |
| On the ground floor a mixture of various dampers can be seen:-<br>3 Position Damper Interface (3PSFDI) - Actuator can be set to a balanced position or driven open/closed<br>and failsafes via spring-return, shown as 3PSFDI BAL 01. Alternatively, actuator can be modulated via<br>0 – 10V signal from the BAS or an air flow sensor and only instructed to failsafe by the system in the<br>event of an environmental input, shown as 3PSFDI BAS 01.                                                                                                    |
| Fire Damper Interface (FDI) - Monitors damper position. Damper failsafes closed via spring mechanism and must be manually reset.                                                                                                    |
| Smoke Damper Interface (SDI) – Drive open, drive closed.                                                                                                    |
| Smoke Fire Damper Interface (SFDI) - Energizes actuator to drive and failsafe via spring-return.                                                                                                    |
|                                                                                                    |
| Groups Group Damper Test                                                                                                    |
| Event Log Damper Logs DIO Logs                                                                                                    |
| Time Stamp Description                                                                                                    |
|                                                                                                    |
|                                                                                                    |
| 🕸 Engine Running 😥 1 🙎 Log Off F Desktop                                                                                                    |

| SAFEGARD V4 - USER OPERATING GUIDE                                                                                                    |   |
|----------------------------------------------------------------------------------------------------|---|
| FIRST FLOOR GROUND FLOOR                                                                                                    |   |
|                                                                                                    |   |
|                                                                                                    |   |
|                                                                                                    |   |
|                                                                                                    |   |
|                                                                                                    |   |
|                                                                                                    |   |
|                                                                                                    |   |
|                                                                                                    |   |
| Groups Group Damper Test                                                                                                    |   |
| Event Log Damper Logs DIO Logs                                                                                                    |   |
| Time Stamp Description                                                                                                    |   |
| In the bottom left of the screen we can see that the system has been programed to output all damper information to the BAS via a Serial RS-232 link. When the BAS is communicating the icon will turn green. Other protocol options are RS-485, BacNet and Modbus. |   |
|                                                                                                    | > |
| R5-232                                                                                                    |   |
| 🕸 Engine Running 🕺 1 🙎 Log Off                                                                                                    |   |

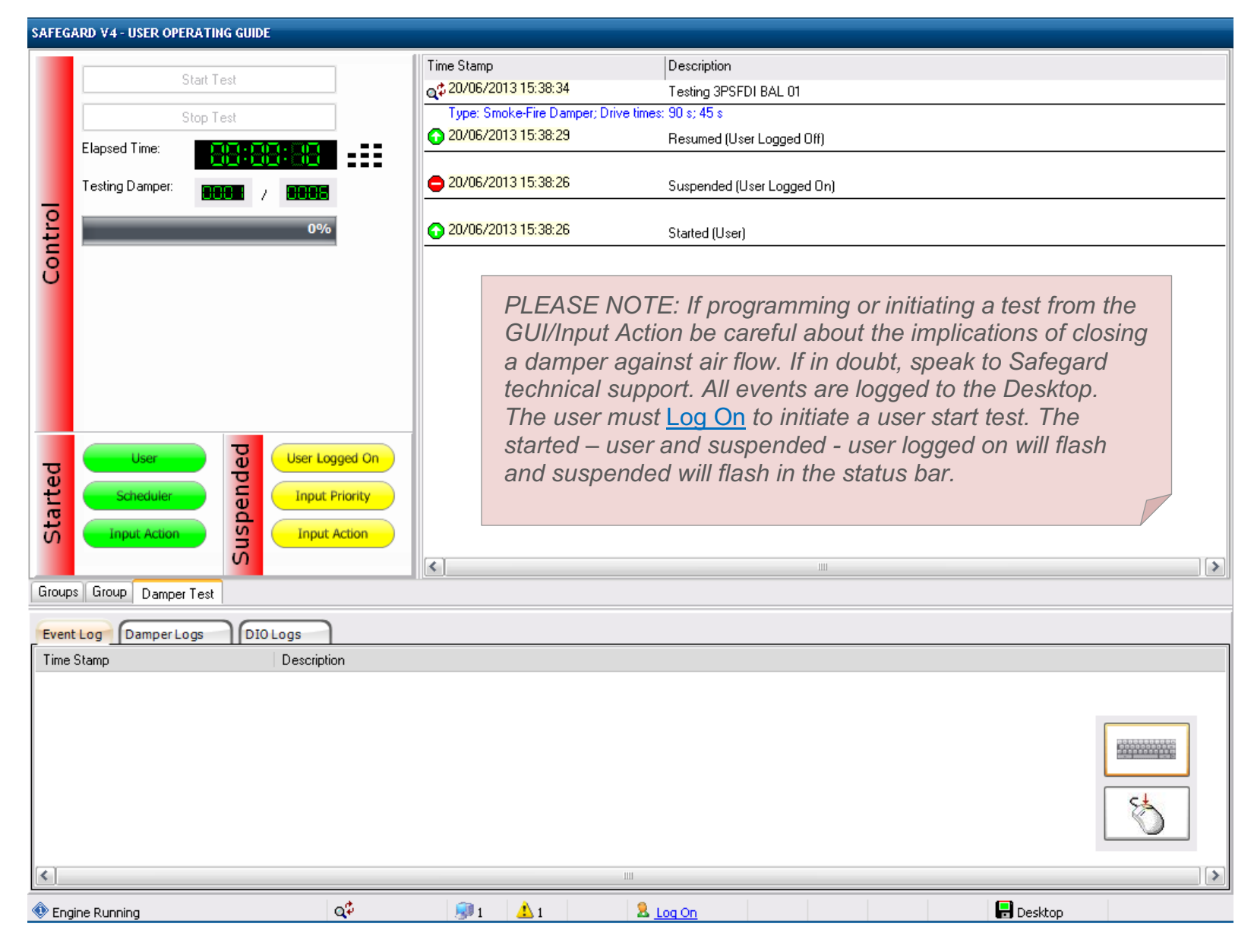

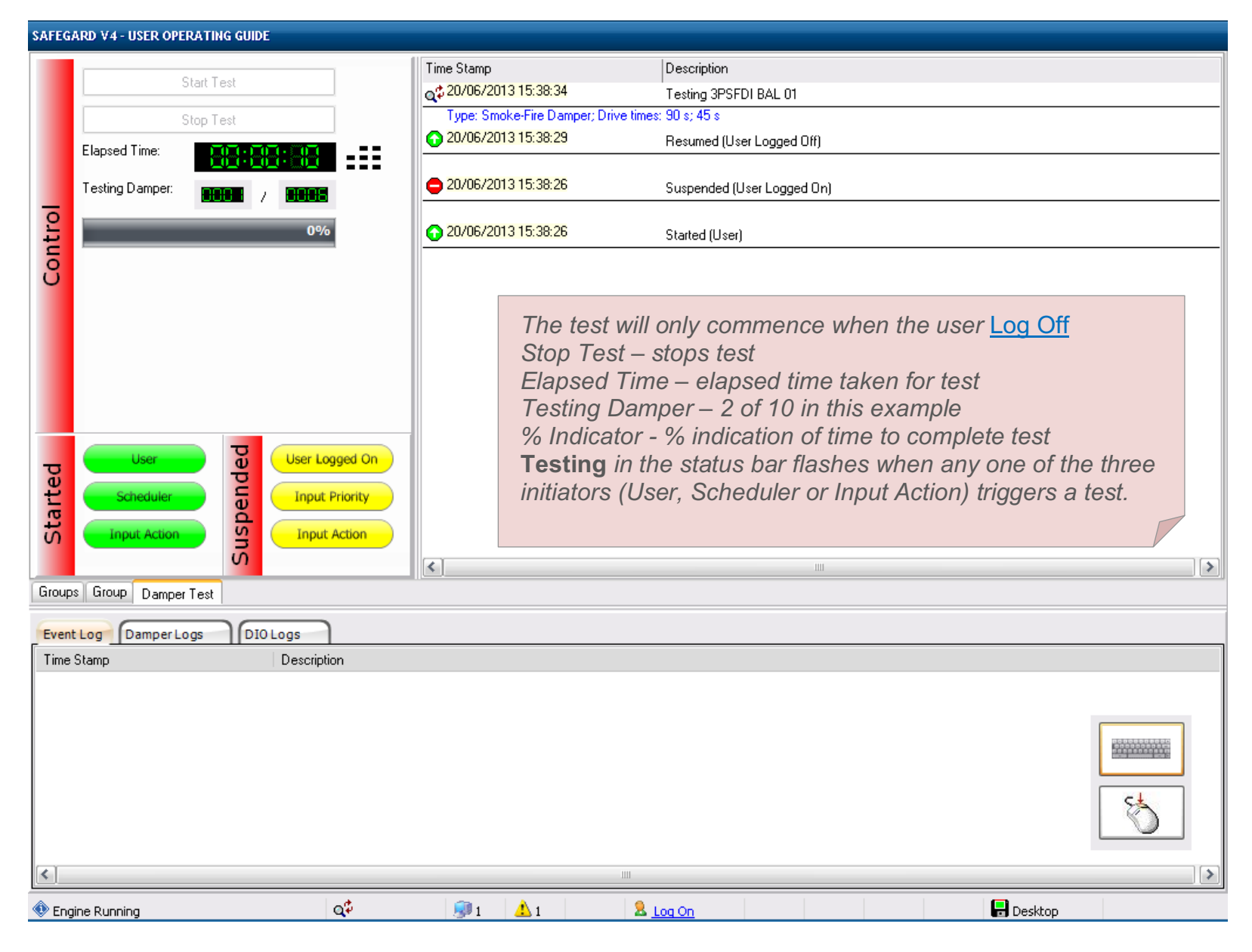

| SAFEGARD V4 - USER OPERATING GUIDE                                                                                                    |  |
|----------------------------------------------------------------------------------------------------|--|
| GROUND FLOOR                                                                                                    |  |
| Image: A marked bit in the second second |  |
| When testing, each damper is fully cycled open/closed one<br>after the other and which damper is under test is clearly<br>identified; 3PSFDI BAL 01 in this case.                                                                                                    |  |
|                                                                                                    |  |
| Groups Group Damper Test                                                                                                    |  |
| Event Log Damper Logs DIOLogs                                                                                                    |  |
| Time Stamp Description                                                                                                    |  |
|                                                                                                    |  |
| 🕸 Engine Running 🗭 1 🔬 1 🔒 Log On 📄 Desktop                                                                                                    |  |

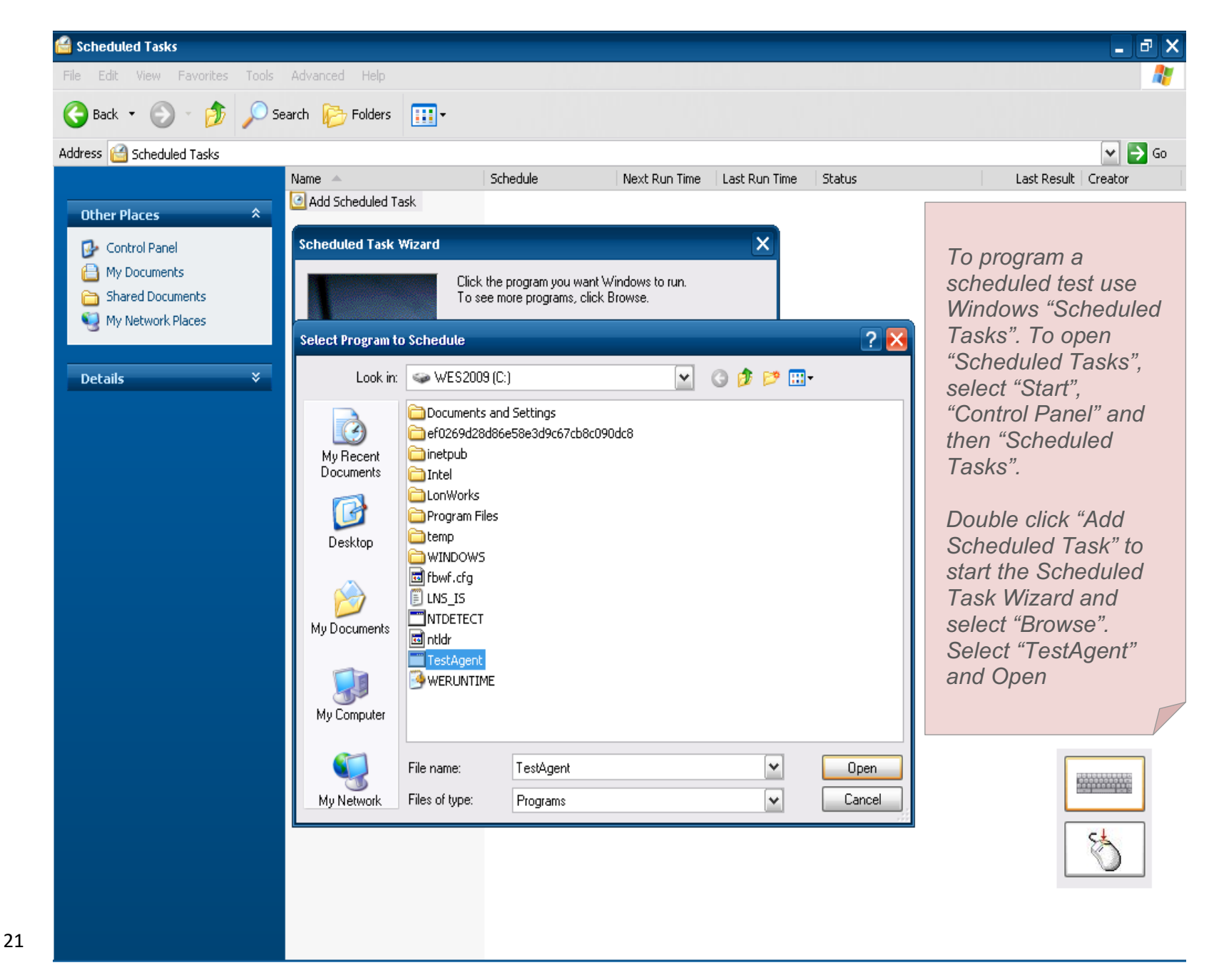

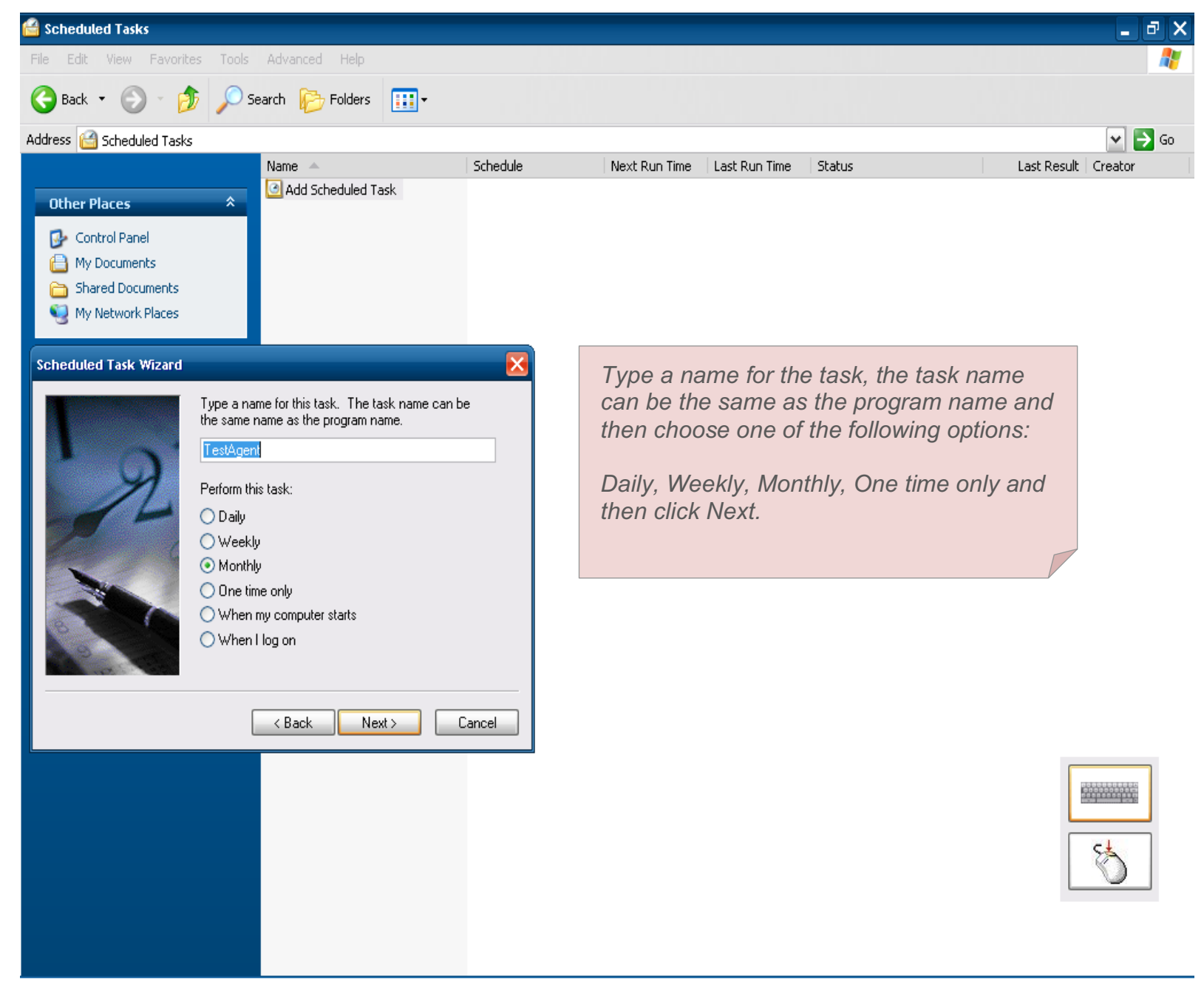

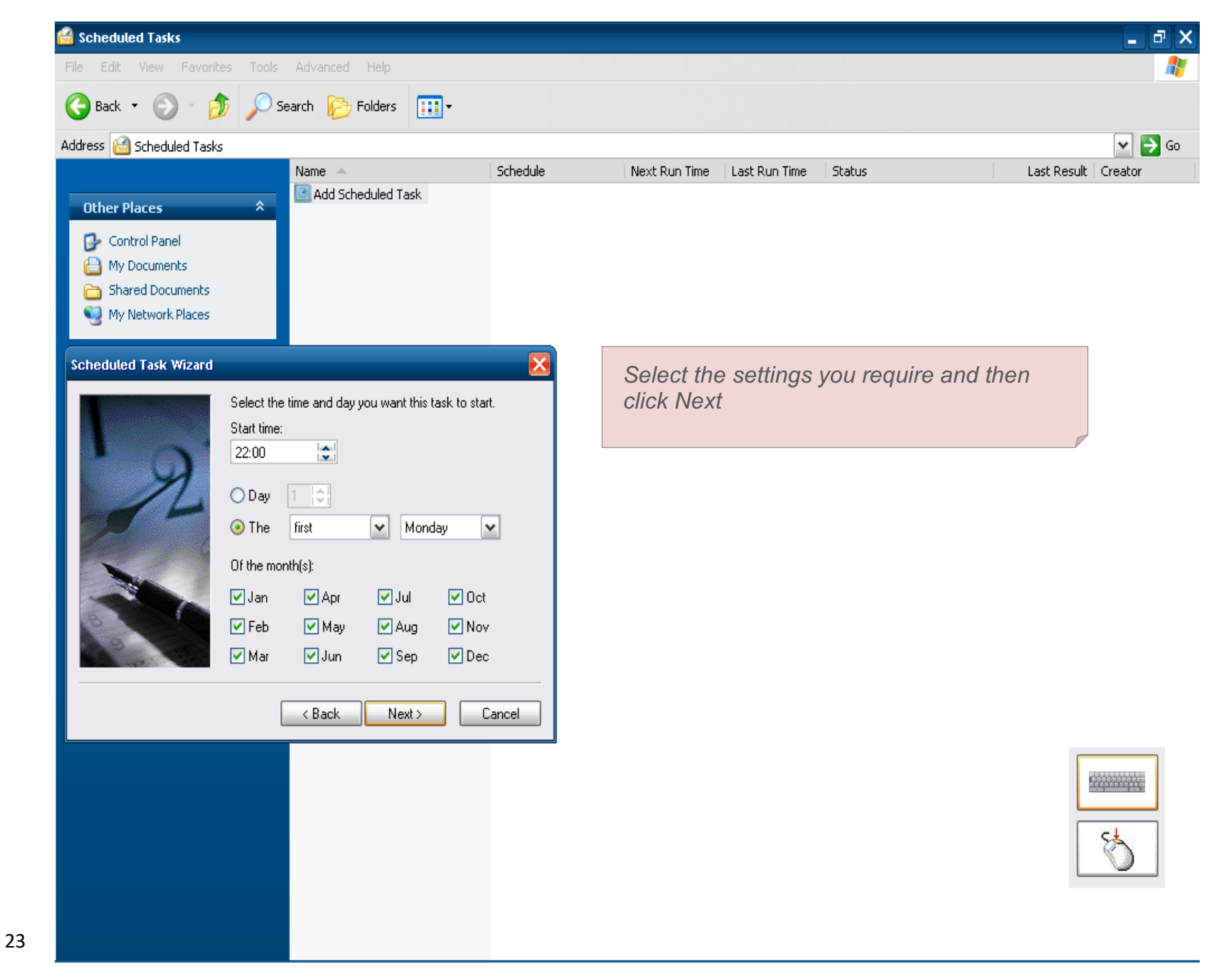

| 🔗 Scheduled Tasks                                                          |                                                                                                    |                                                                                                    | _ @ X          |
|----------------------------------------------------------------------------|----------------------------------------------------------------------------------------------------|----------------------------------------------------------------------------------------------------|----------------|
| File Edit View Favori                                                      | tes Tools Advanced Help                                                                                                    |                                                                                                    | 2              |
| 🚱 Back 🝷 🛞 🐐 💋                                                             | 🏂 🔎 Search 🄀 Folders 🛛 🔢 🗸                                                                                                    |                                                                                                    |                |
| Address 🙆 Scheduled Task                                                   | G                                                                                                    |                                                                                                    | 💌 🄁 Go         |
| Other Places Control Panel My Documents Shared Documents My Network Places | Add Scheduled Task                                                                                                    | Next Run Time Last Run Time Status Last                                                                                                    | Result Creator |
| Scheduled Task Wizard                                                      | Enter the name and password of a user. The task will<br>run as if it were started by that user.<br>Enter the user name: 1ZPPMI3U2T\Administrator<br>Enter the password: ••••••<br>Confirm password: ••••••<br>If a password is not entered, scheduled tasks might<br>of run.<br>ABAC Next> Cancel | Leave the "Enter the user name" as is and<br>select the "Enter the password" box. Input<br>the PC's administrator password:<br>'safegard' and confirm it, then click Next.<br>Verify the choices you have made and<br>click Finish.<br>To change a "Scheduled Task" that you<br>have already programmed, go to "Start",<br>"Control Panel" and then "Scheduled<br>Tasks". Select "TestAgent" and right click<br>on it and select "Properties". Select<br>"Schedule" tab, change as required and<br>click OK.<br>PLEASE NOTE: If a User or a Scheduled<br>Task has initiated a Test and an<br>environmental input that has been<br>programmed to suspend or stop a test is<br>activated it will override the test. |                |

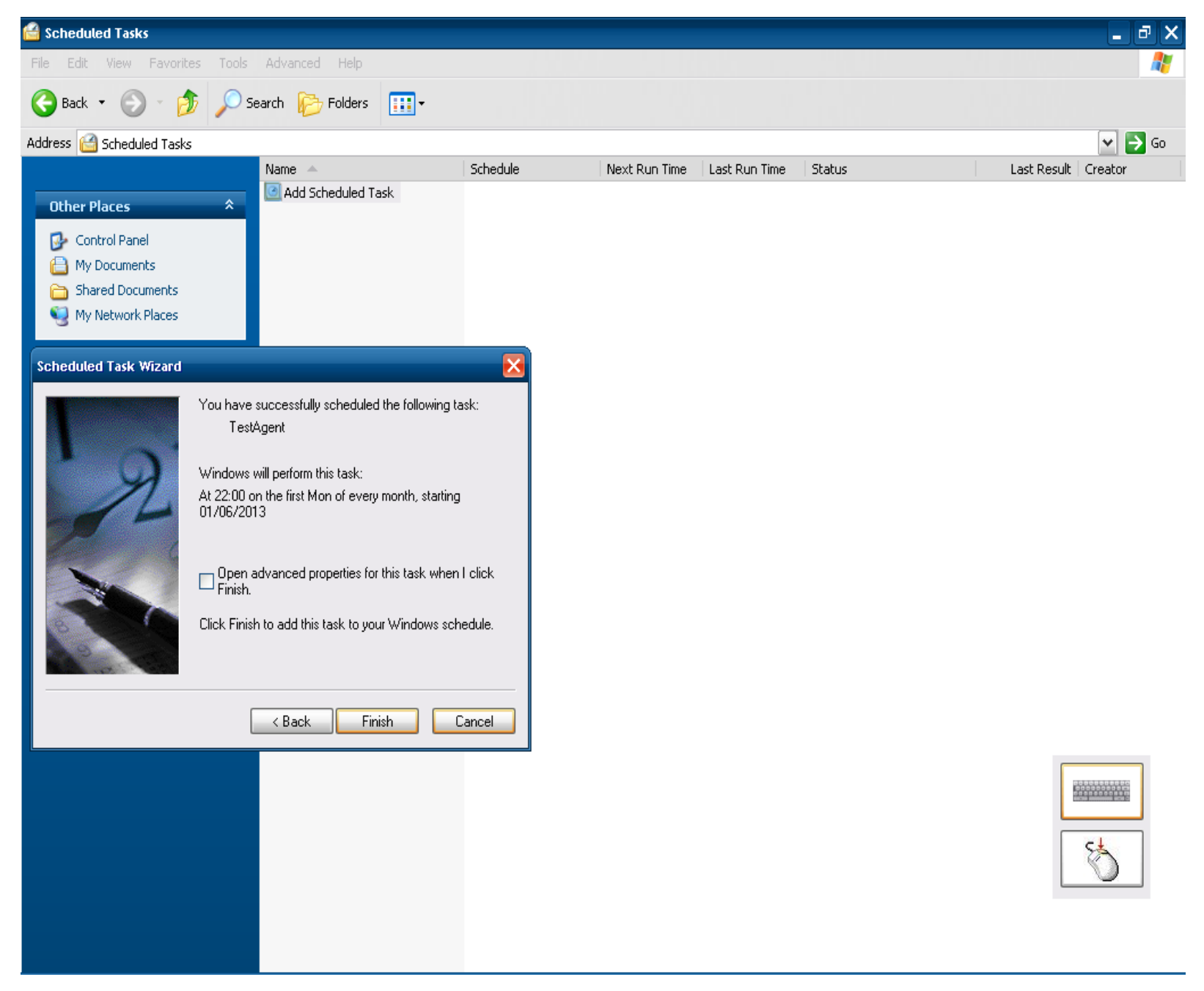

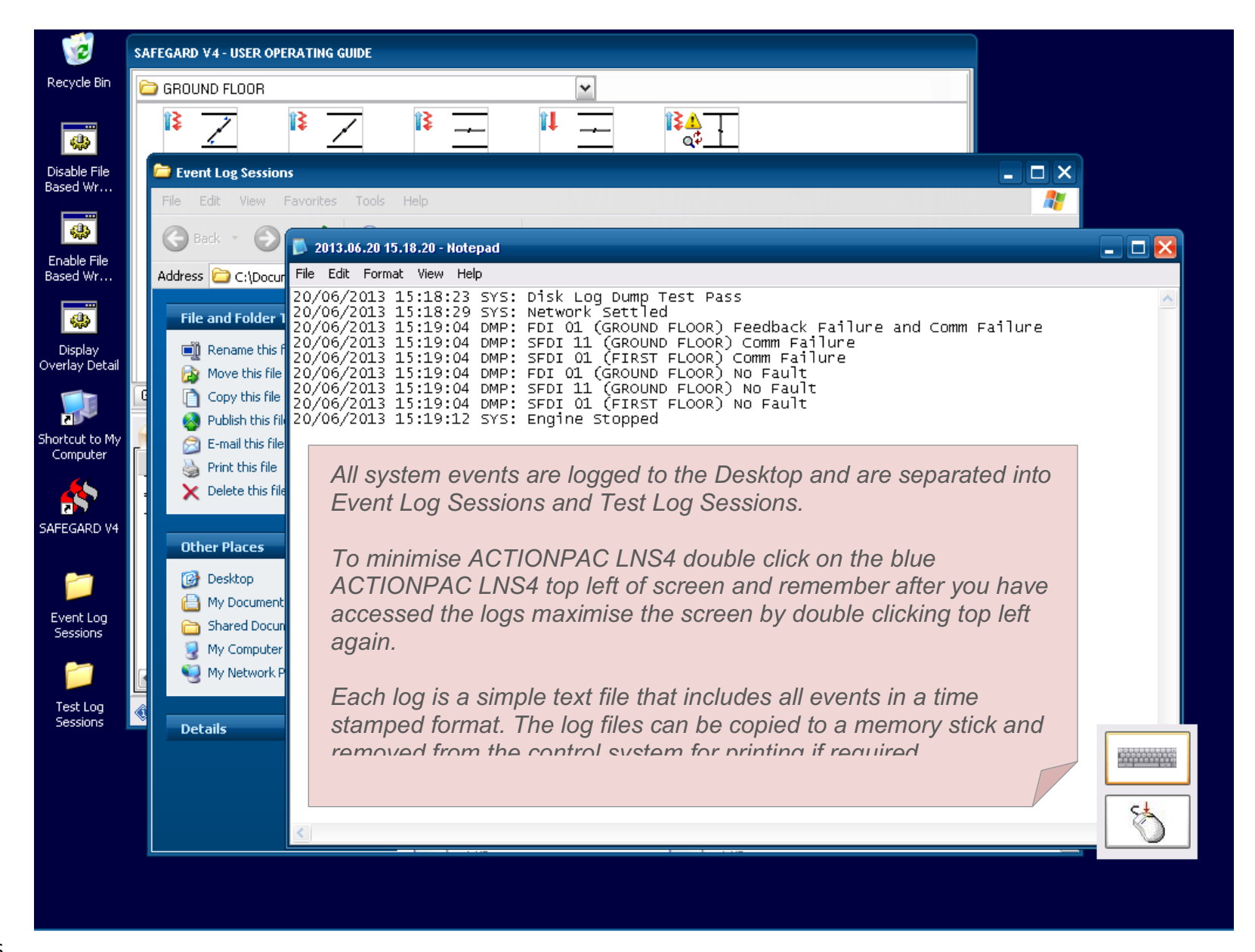

![](_page_25_Figure_1.jpeg)